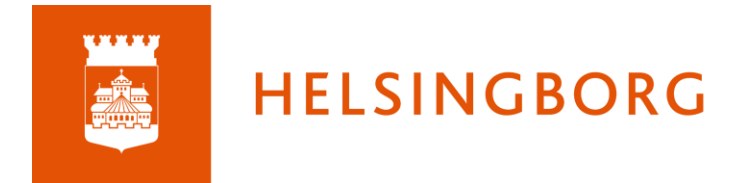

## Navigera i en kurs

När du klickar på ett kurskort i itslearning kommer du in på kursens översiktssida.

| Kurser Uppdateringar Grupper     | Kalender Bibliotek Länkar 👻                                                                                      |                                    | و <sup>0</sup> ه                                                                                                    | •     |
|----------------------------------|----------------------------------------------------------------------------------------------------|------------------------------------|----------------------------------------------------------------------------------------------------|-------|
| Kurser                           |                                                                                                    |                                    | Alla kurser Skapa kurs                                                                                                    | >     |
| Stjärnmarkerade kurser           |                                                                                                    |                                    | Q. Sök Din egen sortering                                                                                                    | •     |
| Testa planeringar                | SV10LSABETB24/25 * enska 1                                                                                       | * SVESVE01SASSAB1                  | * Engelska 6 SA2A *<br>C. Testiliare Jenny / Engelska 5 SA1A                                                                                | *     |
| Historia 1 SA1A                  | taminformation                                                                                                   | Engeleka GR                        | Ömnerlag Engelska                                                                                                    |       |
| PC, Testiărare Jenny             | PC, Testiirare Jenny /                                                                                           | 16                                 | Autitessag Engelska 🗮                                                                                                    |       |
|                                  |                                                                                                    |                                    |                                                                                                    |       |
| its Kurser Uppdateringar Grupper | Kalender Bibliotek Länkar 👻                                                                                      |                                    |                                                                                                    | 📌 🙍 🎯 |
| SV10LSABETB24/25                 | Planeringar Innehåll Rapporter Deltagare                                                                         |                                    |                                                                                                    |       |
|                                  | 🗈 Planeringar                                                                                                    |                                    | ✓ Följ upp uppgifter                                                                                                    |       |
| 1                                | Kursinformation, Svenska 1<br>Här hitar du all information om kursen 5<br>kursens centrala innehåll.<br>1 resurs | Svenska 1. Under lärandemål ser du | Uktast till talmanus     Uktast till talmanus     Cat till kalender     Gå till kalender     Här ser du alta händelser från den här kursen. |       |
|                                  | Bildanalys - grupparbete BERATTANC<br>Ni ska<br>2011 27 aug5 sep. 1 1 resurs                                     | DE GENOM TEDERNA                   | 3                                                                                                    |       |
|                                  | ¶ Anslag ≉                                                                                                    | Visa Aktuella -                    |                                                                                                    |       |
|                                  | DC. Testiārare Jenny                                                                                             |                                    |                                                                                                    |       |
| 4                                | Dela en uppdatering                                                                                              |                                    |                                                                                                    |       |
|                                  | 🕒 Resurs 🔚 Bild                                                                                                  | Lägg till anslag                   |                                                                                                    |       |
|                                  | Jonsson. Jenny<br>Leárvid 11-11                                                                                  |                                    |                                                                                                    |       |
| 5                                | vilkomna tillbaka til ett nytt läske!                                                                            |                                    |                                                                                                    |       |

1. Överst ser du de planeringar som just nu är aktuella, eller som du valt att "nåla fast" under en längre tid.

2. Till höger ser du uppgifter som ska följas upp. (Elever har motsvarande för uppgifter med och utan tidsgräns)

3. Under uppgifter finns händelser: Här visas det som du lagt in i kalendern för den här kursen.

4. Under den aktuella planeringen kan du göra anslag som alla elever ser. Du kan välja om de får kommentera dina anslag.

5. Du ser också tidigare anslag som du gjort.

| its | Kurser | Uppdateringar | Grupper  | Kalender    | Bibliotek     | Länkar 🔻  |           |
|-----|--------|---------------|----------|-------------|---------------|-----------|-----------|
| 1   | SV1OL  | SABETB24/25   | Översikt | Planeringar | Innehåll<br>2 | Rapporter | Deltagare |

Kursmenyn öppnas under huvudmenyn när du går in i en kurs. Här finns menyer som endast gäller för kursen som du befinner dig i.

1. Under Planeringar hittar du alla kursens planeringar, med eller utan datum och med eller utan planeringsområde. Här kan du ändra planeringarnas inställningar vid behov.

| Planeringar               |                                                                    |
|---------------------------|--------------------------------------------------------------------|
| Aktuella (1) Tidigare (0) | Utan datum (1) Planeringsområde (1)                                |
| Skapa planering >         | Åtgärder 🔻 🖬 Använd färdigt innehåll                               |
|                           | <b>Bildanalys - grupparbete BERÄTTANDE GENOM TIDERNA</b><br>Ni ska |
|                           | 苗 27 aug5 sep. 🔋 1 resurs                                          |

2. Under Innehåll hittar du alla resurser du skapar i kursen: Inlämningar,

Inlämningsuppgifter, filer, sidor m.m. När du skapar ett planeringsområde kommer en mapp att skapas upp under Innehåll och där lägger sig allt du skapar i det planeringsområdet. Du kan välja att ta bort, redigera och göra innehåll synligt/osynligt här.

| Innehåll                            |                                 |                                         | ••• |
|-------------------------------------|---------------------------------|-----------------------------------------|-----|
| Lägg till > Átgärder 💌              |                                 | Q. Sõk                                  |     |
|                                     | PUBLICERAD                      | AKTIVA ÅTGÄRDER                         |     |
| Argumentation i tal och skrift      | 2024-08-22 PC, Testlärare Jenny | <ul> <li> <ul> <li></li></ul></li></ul> |     |
| Skräcktema                          | 2024-08-22 PC, Testlärare Jenny | <ul> <li> <ul> <li></li></ul></li></ul> |     |
| Språkriktighet                      | 2024-08-22 PC, Testlärare Jenny | <ul> <li> <ul> <li></li></ul></li></ul> |     |
| Skönlitteratur - läsa och analysera | 2024-08-22 PC, Testlärare Jenny | <ul> <li> <ul> <li></li></ul></li></ul> |     |
| Kalenderresurser                    | 2024-08-22 PC, Testlärare Jenny | <ul> <li> <ul> <li></li></ul></li></ul> |     |
|                                     | 2024-08-22 PC, Testlärare Jenny |                                         |     |
| Startsida för Lärsekvens            | 2024-08-22 PC, Testlärare Jenny | <b>O</b> • <b>/ =</b>                   |     |

3. Under Rapporter finns

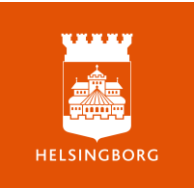

- Kursens Bedömningsöversikt. Om du väljer att bedöma med bedömningsskala kommer en kolumn att skapas i bedömningsöversikten.
- Utvecklingssamtal. Här skapar du omdömen för de elever du har i kursen.
- Ett antal olika rapporter som visar dina elevers framsteg eller hur du har jobbat med kursens olika lärandemål.

| Rapporter                                                                                       |                                                                                                    | ••• |
|-------------------------------------------------------------------------------------------------|----------------------------------------------------------------------------------------------------|-----|
| Följ upp<br>Bedömningsöversikt<br>Översikt över bedömningar i kursen.                           | Utvecklingssamtal<br>Visa utvecklingssamtal och hantera omdömen                                                                                                    |     |
| Rapporter<br>Rapport över lärandemålskopplingar<br>översikt över lärandemålskopplingar i kursen | Rapport för inlämningsuppgifter       Förloppsrapport         Översikt över inlämningsuppgifter i kursen med status och bedömningar.       Visa framsteg för obligatoriska aktiviteter.         360°-rapporter       360°-rapporter |     |
| Visa rapport per lärandemål.                                                                    | Översikt över elevers aktivitet, betyg och<br>framsteg i kursinnehåll och planeringar.                                                                                                    |     |

4. Du ser kursens medlemmar under Deltagare. De kommer in från elevregistret Edlevo och ska inte ändras i itslearning. Vid felaktigheter ska du kontakta er Edlevo-administratör. Men om du vill låta en annan lärare få tillgång till innehållet kan du lägga till och ta bort den deltagaren manuellt.

| Deltagare                                 |         |              |               |              |
|-------------------------------------------|---------|--------------|---------------|--------------|
| Kursdeltagare Grupper Borttagna deltagare |         |              |               |              |
| 🗈 Lägg <u>till deltagare</u> Åtgärder 👻   |         | Q Sök        | Grupp: Alla 👻 | Roll: Alla 👻 |
| ▲ NAMN                                    | GRUPPER | ROLL         |               | ÅTGÄRD.      |
| 🗌 😩 Bertilsson, Konrad                    |         | Elev         |               | ***          |
| 🗌 🍈 Johansson, Anny                       |         | Elev         |               |              |
| Jonsson, Jenny                            |         | Administratö | r             |              |
| 🗌 🚳 Larsson, Amira                        |         | Elev         |               | ***          |
| Larsson, Emanuel                          |         | Elev         |               | 000          |

Högst upp till höger i kursmenyn finns tre prickar. Där hittar du "elevvy" som ger dig möjlighet att se kursen som dina elever ser den.

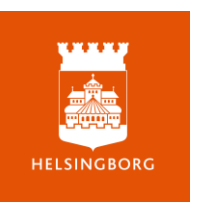

| Kurser Uppdateringar Grupper | Kalender Bibliotek   | Länkar 👻                                                                                                    |                                                                                                    | r 🖌            |
|------------------------------|----------------------|----------------------------------------------------------------------------------------------------|----------------------------------------------------------------------------------------------------|----------------|
| () Visa som elev             |                      |                                                                                                    |                                                                                                    | Avsluta elevvy |
| SV10LSABETB24/25 Översikt    | Planeringar Innehåll | Rapporter Deltagare                                                                                                    |                                                                                                    |                |
|                              | Planeringar          | Kursinformation, Svenska 1<br>Här hittar du all information om kursen Svenska 1. Under lärandemål ser du<br>kursens centrala innehålt. | Uppgifter     Uppgifter som är tildelade specifika deltagare eller grupper<br>visas inte hår.     Sista dag tondag |                |
|                              | Start →              | Bildanalys - grupparbete BERATIANOE GENOM TIDEENA<br>Ni ska<br>27 aug-5 sep. 0/1                                                       | Utdast till talmanus<br>Totegrans: 2259<br>V Tidegrans senare                                                      |                |

Där har du också Inställningar, som vi går igenom i utbildningen **Kom igång med** itslearning, Grundläggande inställningar, som finns i Hbg learns.

|    |             | 1   | ۶ |     |
|----|-------------|-----|---|-----|
|    |             |     |   | ••• |
| 66 | Elevvy      |     |   |     |
| \$ | Inställning | gar |   |     |

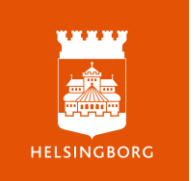